- 1. In order to submit a regrade request, you will first need to wait until after the deadline and you receive a grade.
- 2. If you have received a grade that you believe was not equivalent to the work you put into the assignment, you may then request a regrade.
- 3. Again, you will need to go to the course dashboard. It is the one that lists all current and past assignments.
- 4. From there, you will need to click on the assignment that you want. It will be listed below the active ones.
- 5. Once on that page, find the regrade button on the bottom right and click it.
- 6. Provide at least a sentence of reasoning for each question that you believe should be correct.